# Parent/Guardian Step-by-Step Guide to Aktivate

1. Go to: <a href="https://www.aktivate.com/login">https://www.aktivate.com/login</a>.

2. If you already have an account and want to register for a new sport in different season/year, login, click on Start/Complete Registration, select your athlete and skip to step 18.

3. If you have not used Aktivate (formerly RMA) yet, and are registering a student for the first time, please click Create Account.

**Please Note:** Parents will create one account; adding additional students (i.e. siblings/foreign exchange) to the same account. The same account can be used if changing schools.

4. On the Account Creation page please <u>enter the parent/guardian information</u>, not the student information.

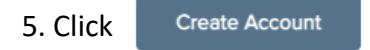

#### 6. You will be taken to the login portal (pictured below).

| OKtivate     Formerly Register My Athlete                        |                                              | Update Account Info              |
|------------------------------------------------------------------|----------------------------------------------|----------------------------------|
| WHERE WOULD YOU LIKE TO GO TODAY?                                | ACCOUNT OPTIONS                              | Account Info for when locked out |
| Narents                                                          | Account Info                                 | Reset Password                   |
| Click here to start/complete athlete registrations $\rightarrow$ | Account Credentials Reset Password           | Add your Coaching Acct.          |
| $\int$                                                           | Request Coach/Admin Account                  | Have two accounts?               |
|                                                                  | Merge Another Account Manage Active Accounts | View connected schools/          |
|                                                                  | Logout                                       | Enable or Disable Email          |
|                                                                  |                                              | Logout                           |
|                                                                  |                                              |                                  |

- 7. Click "Click here to start/complete registrations".
- 8. Terms of Use Page You must read and agree to the Terms of Use and Privacy Policy once a year.

| Please carefully read these Terms and Conditions of Use. You must respond to the question at the end of this page in order to continue. |                                                                                                    |  |  |  |
|----------------------------------------------------------------------------------------------------|----------------------------------------------------------------------------------------------------|--|--|--|
| *Show / Hide Terms of Use and Privacy<br>Policy                                                                                         | ◎ Show ⑧ Hide                                                                                                    |  |  |  |
| Do you agree to abide by these Terms of<br>Use and Privacy Policy?                                                                      | <ul> <li>I have read and agree to the Terms of Use and Privacy Policy.</li> <li>I DO NOT agree to the Terms of Use or Privacy Policy.</li> </ul> |  |  |  |
|                                                                                                    | Submit                                                                                                    |  |  |  |
| 1                                                                                                    |                                                                                                    |  |  |  |

## Click Show to read the Terms of Use and Privacy Policy.

9. Once read and agreed to, click Submit.

10. You will be taken to the Aktivate Landing Page with a popup with "How To" articles.

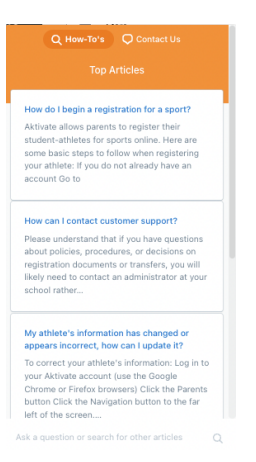

#### Landing Page

From the landing page, there are two ways (**12A** and **12B**) to add athletes and start registrations for sports.

| •\\                      | Athlete Registration |                                         |                                     |            |                                                                                                    |          |                              | 🛱 Cart                                                 | ⊕ -                     |
|--------------------------|----------------------|-----------------------------------------|-------------------------------------|------------|----------------------------------------------------------------------------------------------------|----------|------------------------------|--------------------------------------------------------|-------------------------|
| →←<br>Switch<br>Accounts |                      | Fundraising causing you stress          | s? Let us worry about it for you! 🧿 |            |                                                                                                    |          |                              |                                                        |                         |
| Message                  | ٧                    | Welcome                                 |                                     |            |                                                                                                    |          |                              |                                                        |                         |
| Center (0)               |                      | What would you like to do?              | Announcements                       |            |                                                                                                    | View All | Parent                       | Toolbox                                                |                         |
| ≡<br>Navigation          |                      | Start/Complete Registrations            | School                              | Date       | Announcement                                                                                       |          | These Op                     | portunities are fr                                     | 'or your                |
|                          |                      | $\dot{\mathcal{F}}$ Athlete information | Reno High School                    | 03/08/2023 | This announcement is for all grades and applies to all sports. Registration for sports in the 23-2 |          | information<br>listed are no | only and the co<br>t endorsed by or<br>ith your school | mpanies<br>r affiliated |
| FAQ                      | N                    | 📑 Store                                 | Reno High School                    | 03/02/2023 | This announcement is for all grades and applies to all sports There will be a fundraiser on Sunda  |          |                              |                                                        |                         |
| €→                       |                      | Email                                   |                                     |            |                                                                                                    |          |                              | NCS<br>OLLEGE RECE                                     | <b>SA</b><br>RUTTING    |
| Logout                   |                      | Hessages                                |                                     |            |                                                                                                    |          | Does your a                  | thiete want to co<br>college?                          | ompete in               |
|                          |                      | r∱∷ Transfers                           |                                     |            |                                                                                                    |          |                              |                                                        |                         |
|                          |                      | Make a Dination                         |                                     |            |                                                                                                    |          |                              |                                                        |                         |
|                          |                      | View Athlete Dicuments                  |                                     |            |                                                                                                    |          |                              |                                                        |                         |
|                          |                      |                                         |                                     |            |                                                                                                    |          |                              |                                                        |                         |

## 12A. Click Navigation to open the menu.

Ν

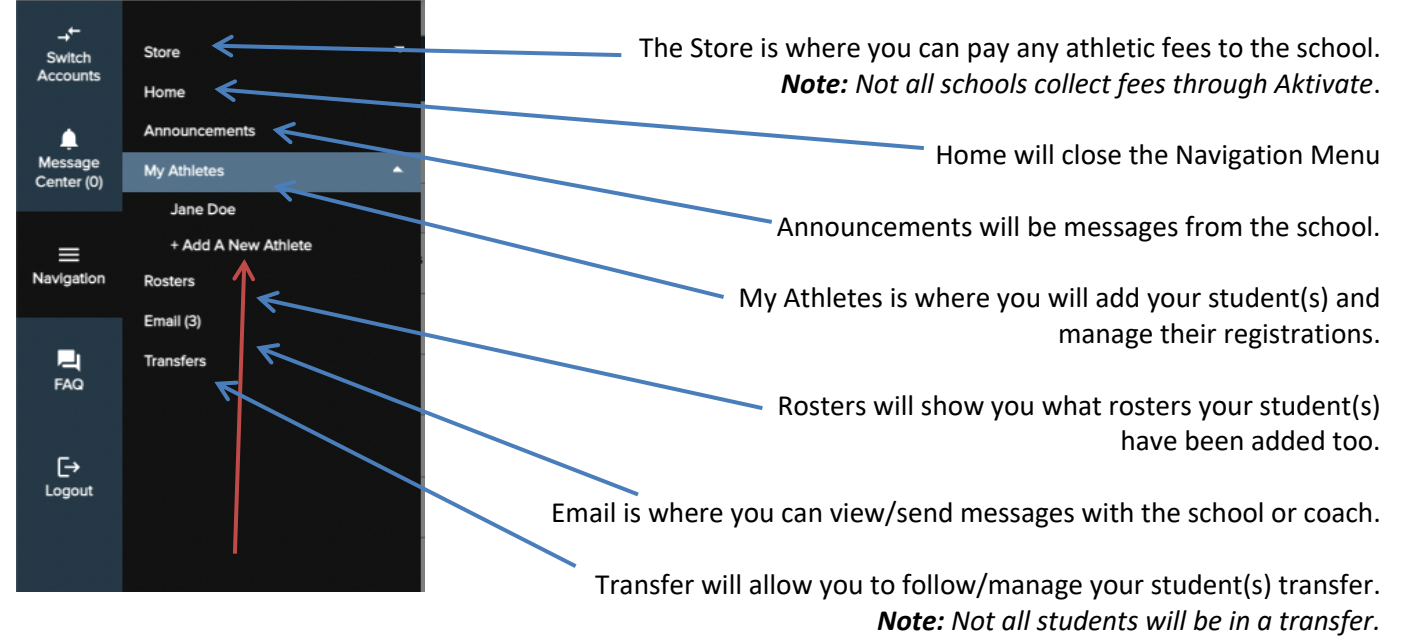

13A. Click on My Athletes; then Add A New Athlete.

# OR

**12B.** Use the Welcome Menu on the landing page to add an athlete, update athlete information, follow the transfer, gets messages from the school and more.

| •\\                      |                               |                                      | Athle             | ete Registration                                                                                   | ccount +                | 📜 Cart                                             |  |
|--------------------------|-------------------------------|--------------------------------------|-------------------|----------------------------------------------------------------------------------------------------|-------------------------|----------------------------------------------------|--|
| →←<br>Switch<br>Accounts | Fundraising causing you stres | ss? Let us worry about it for you! 🤤 |                   |                                                                                                    |                         |                                                    |  |
| L<br>Message             | Welcome                       |                                      |                   |                                                                                                    |                         |                                                    |  |
| Center (0)               | What would you like to do?    | Announcements                        |                   | View All                                                                                           | Parent                  | Toolbox                                            |  |
| ■<br>Navigation          | Start/Complete Registrations  | School                               | Date              | Announcement                                                                                       | These Op<br>information | portunities are for your<br>only and the companies |  |
| P.                       | Athlete Information           | Beno High School                     | 03/08/2023        | This announcement is for all grades and applies to all sports. Registration for sports in the 23-2 | listed are nor<br>w     | I endorsed by or affiliated<br>th your school      |  |
| FAQ                      | T Stor                        | Reno High School                     | 03/02/2023        | This announcement is for all grades and apples to all sports. There will be a fundraiser on Sunda  | 4. 7                    | NCSA                                               |  |
| [→<br>Logout             | Email                         | $\langle \rangle$                    |                   |                                                                                                    | Does your d             | OLLEGE RECRUITING                                  |  |
|                          | k Transfers                   |                                      |                   |                                                                                                    |                         | college?                                           |  |
|                          | Make a Donation               | $\langle \rangle$                    |                   |                                                                                                    |                         |                                                    |  |
|                          | View Athlete Discuments       |                                      |                   |                                                                                                    |                         |                                                    |  |
|                          |                               | $\land$ $\land$ $\land$              |                   |                                                                                                    |                         |                                                    |  |
|                          |                               | $\langle \ \rangle \ \rangle$        |                   |                                                                                                    | المالة م                |                                                    |  |
|                          |                               | $\langle \langle \rangle \rangle$    |                   | Unce you have added a                                                                              | n athi                  | lete,                                              |  |
|                          |                               |                                      | $\langle \rangle$ | you can start and/or complete a registration r                                                     | or spo                  | JILS.                                              |  |
|                          |                               |                                      |                   | Athlete Information is where you will add your s                                                   | hudou                   | nt(c)                                              |  |
|                          |                               |                                      |                   | and manage/undate their regi                                                                       | strati                  | ons                                                |  |
|                          |                               |                                      |                   |                                                                                                    | Strati                  | 0113.                                              |  |
|                          |                               |                                      |                   | The store is where you can pay any athletic fees to the                                            | ie sch                  | nool                                               |  |
|                          |                               |                                      |                   | <b>Note:</b> Not all schools collect fees through                                                  | Aktiv                   | iate.                                              |  |
|                          |                               |                                      |                   |                                                                                                    |                         |                                                    |  |
|                          |                               |                                      |                   | Messages from the school and/or coach can be fo                                                    | und h                   | iere.                                              |  |
|                          |                               |                                      |                   |                                                                                                    |                         |                                                    |  |
|                          |                               |                                      | Tra               | nsfer will allow you to follow/manage your student(s)                                              | tran                    | sfer.                                              |  |
|                          |                               |                                      |                   | <b>Note:</b> Not all students will be in a                                                         | tran                    | sfer.                                              |  |
|                          |                               |                                      |                   |                                                                                                    |                         | -                                                  |  |
| 1                        | .3B. Click on Athl            | ete Information; the                 | en Creat          | e a New Athlete.                                                                                   |                         |                                                    |  |

#### \*\*\*\*\*

14. Enter the student's information, completely and accurately. You will add the student's current HIGH school on this page as well. *Note:* Any field with an asterisk (\*) is required.

15. Click Submit.

16. The next page will be the Student Profile. *Note:* ALL fields under Athlete Profile need to be completed; click on the field to expand and click "Click Here to Edit".

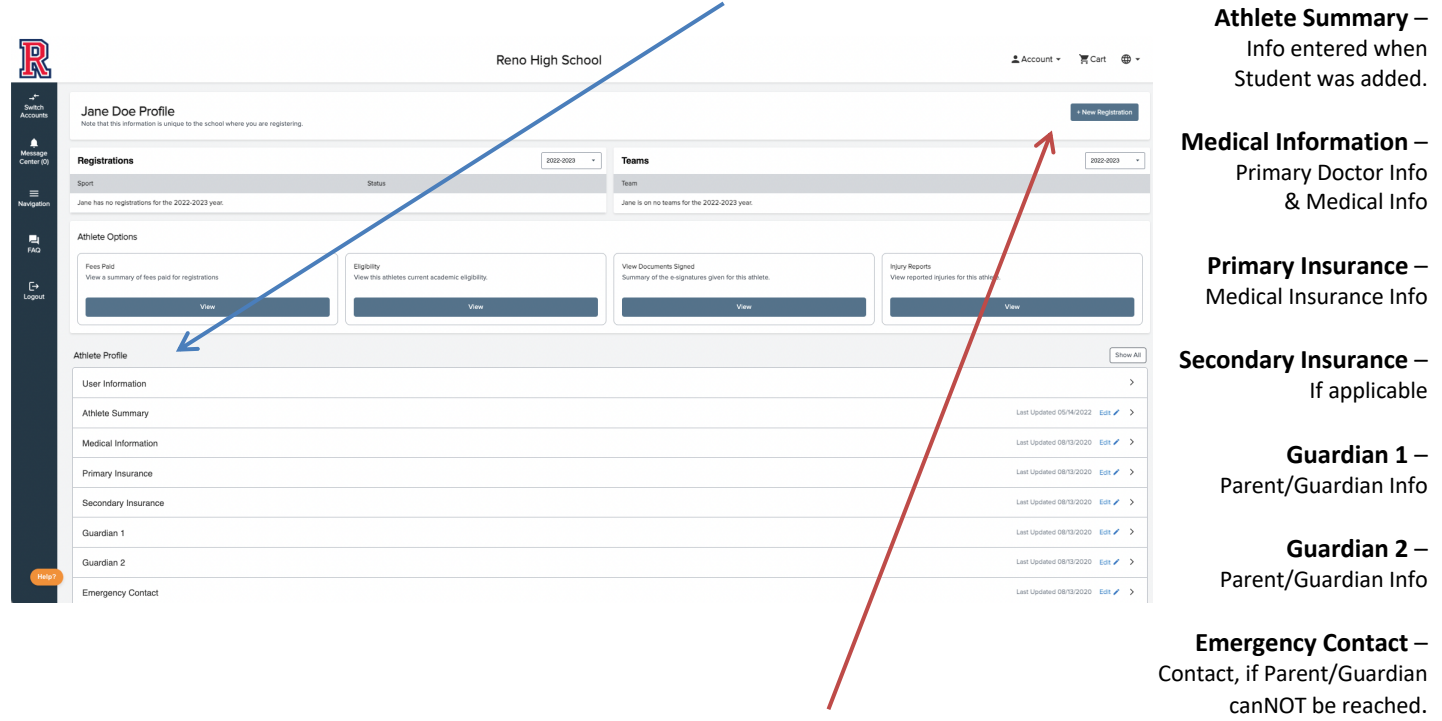

17. Once the Athlete Profile is complete, click on New Registration.

## 18. The next page will be the Registration Checklist.

| R                                            |                                                                                                    | R                        | eno High School                                                                                                    |                                                                                                    | LAccount → 🗮 Cart - ⊕ -  | Registration Summary –                                                                              |
|----------------------------------------------|----------------------------------------------------------------------------------------------------|--------------------------|----------------------------------------------------------------------------------------------------|----------------------------------------------------------------------------------------------------|--------------------------|----------------------------------------------------------------------------------------------------|
| Accounts<br>Message Center (0)<br>Navioation | Registration Checklist                                                                                                    | C<br>Adviets information | D<br>Pre Regatation                                                                                                    | C<br>Special Offen                                                                                                    | Ge to Baned Regionations | grade, sport will be listed<br>as selected.                                                         |
| E<br>FAQ<br>Logout                           | Cick on each bor to complete the required tasks<br>Note har this viewwards is unsue to the sched where you are regressing.                                         |                          | Bata     South     Cry     Anne     Cry     Anne     Cry     Anne     Cry     Anne     Cry     Anne     Cry     Cry     C | Not counters      Not counters      None Negation for Note      None Negation      .      .      .                                            |                          | Registration Checklist –<br>Will list each step of<br>registration process<br>as proceeded through. |
| Hesp2                                        | Get guar chaits garden physics for<br>sonly 554 when you particular list<br>one 25 cm (24 month)<br>when 25 cm (24 month)<br>Particular Viscour<br>Ward Impartment |                          | Status Key  Task to Complete: Al  Task to Complete: The  Task to Complete: The                                                                                                    | of the tasks are complete in the section.<br>task has been statisticated a portion in complete.<br>task is not complete or there is an error. |                          | Key –<br>Green = Complete<br>Yellow = In Progress<br>Red = Not Complete                             |

19. Click on Select, OR type name of school if not correct.

| Registration C        | hecklist           |                                  | ×      |  |
|-----------------------|--------------------|----------------------------------|--------|--|
| Please select the sci | nool where you wou | Ild like to register.            | Z      |  |
| MAA CCSD H            | gh School          |                                  | Select |  |
| You may instead s     | elect a state and  | search a new school.             |        |  |
| Nevada                | •                  | Search to add a different school |        |  |
|                       |                    | Cancel                           |        |  |

# 20. Click "Select Athlete".

| R                       |                                                                                                    | R                   | eno High School |                                           |                                                    | LAccount + È Cart ⊕ +       |
|-------------------------|----------------------------------------------------------------------------------------------------|---------------------|-----------------|-------------------------------------------|----------------------------------------------------|-----------------------------|
| ,<br>Switch<br>Accounts |                                                                                                    |                     |                 |                                           |                                                    |                             |
| Messege<br>Center (0)   | Registration Checklist                                                                                                    |                     |                 |                                           |                                                    | Go to Started Registrations |
|                         | Registration Started                                                                                                    | Athlete Information | D<br>Pre Reg    | )<br>Istration                            | Special Offers                                     | Registration Checklist      |
| El<br>FAQ<br>€→         | Click on each box to complete the required tasks<br>Notion this information is unique to the school where you are regr<br>to vert School | ssering.            | +               | Registration Summary<br>Status<br>Actions | NOT COMPLETE     Pret Regulation Photoe            |                             |
| Logout                  | Select Athlete                                                                                                    |                     | *               | School                                    | Reno High School                                   |                             |
|                         |                                                                                                    |                     |                 | Attiete                                   | Hens, NV                                           |                             |
|                         | Special Offer                                                                                                    |                     |                 | Grade                                     |                                                    |                             |
|                         | CVS<br>minute chic                                                                                                    |                     |                 | Year<br>Sport                             |                                                    |                             |
|                         | only \$54 when you purchase this<br>custom CVS Minute Clinic voucher—<br>save 20% off full price!                                        |                     |                 | Status Key                                |                                                    |                             |
|                         | Purchase Voucher<br>Valid through March 31, 2023                                                                                         |                     |                 | Task is Complete: A                       | I of the tasks are complete in the section.        |                             |
|                         | Non-refundable                                                                                                    |                     |                 | Task in Progress: Th                      | e task has been started and a portion is complete. |                             |
|                         |                                                                                                    |                     |                 | Task to Complete: T                       | he task is not complete or there is an error.      |                             |
|                         |                                                                                                    |                     |                 |                                           |                                                    |                             |
| Help?                   |                                                                                                    |                     |                 |                                           |                                                    |                             |
|                         |                                                                                                    |                     |                 |                                           |                                                    |                             |

21. On the pop-up window select the student you wish to register for a sport, or click "Add New Athlete".

| Registration Checklist                             |                 | × |
|----------------------------------------------------|-----------------|---|
| Please select the athlete that will be registering |                 |   |
| Jane Doe                                           |                 | K |
| Use Selected Athlete                               | Add New Athlete |   |
|                                                    |                 |   |

22. Click "Select Year/Sport".

| Registration Checklist                                                                                                    |                     |              |                              |                                                       | Go to Started Registrations |
|----------------------------------------------------------------------------------------------------|---------------------|--------------|------------------------------|-------------------------------------------------------|-----------------------------|
| Registration Starter                                                                                                    | Athlete Information | [<br>Pre Reg | Jistration                   | Special Offers                                        | Registration Checklist      |
| Click on each box to complete the required tasks<br>Note that this information is unique at the school where you are registering.          |                     |              | Registration Summary         |                                                       |                             |
| Select School                                                                                                    |                     | ÷            | Status                       | NOT COMPLETE                                          |                             |
| Select Athlete                                                                                                    |                     | <i>→</i>     | Actions                      | Print Registration Profile           Reno High School |                             |
| Select Year/Sport                                                                                                    |                     | ÷            | City                         | Reno, NV                                              |                             |
|                                                                                                    |                     |              | Athlete                      | Jane Doe                                              |                             |
| Special Offer                                                                                                    |                     |              | Year                         | •                                                     |                             |
| CVS     minute clinic*                                                                                                    |                     |              | Sport                        | •                                                     |                             |
| Get your child's sports physical for<br>only \$\$4 when you purchase this<br>custom CVS Minute Clinic voucher—<br>save 20% off full price! |                     |              | Status Key                   |                                                       |                             |
| Purchase Voucher                                                                                                    |                     |              | Task is Complete: All of the | tasks are complete in the section.                    |                             |
| Volid through March 31, 2023<br>Non-refundable                                                                                             |                     |              | Task in Progress: The task   | has been started and a portion is complete.           |                             |
|                                                                                                    |                     |              | Task to Complete: The task   | is not complete or there is an error.                 |                             |

23. Select the Academic Year you are registering for from the drop-down menu.

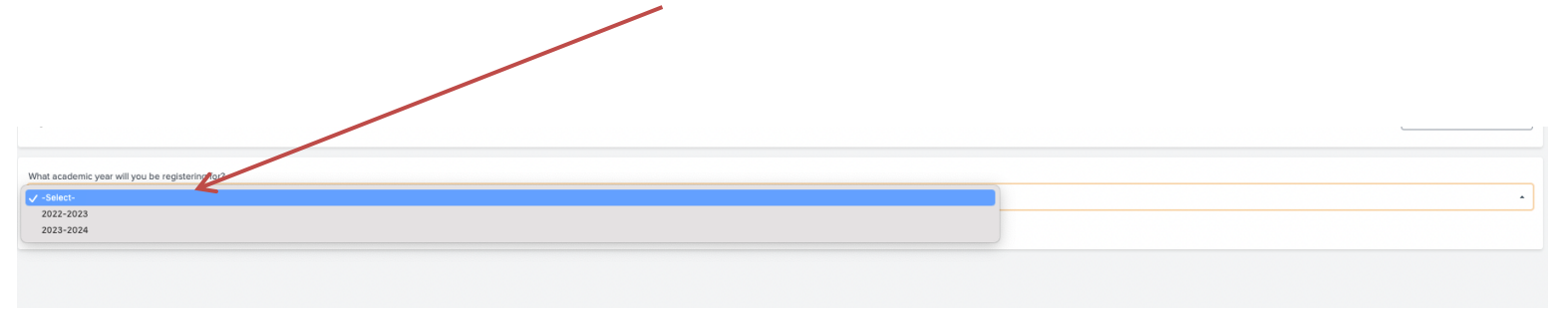

24. Select the sport(s) your athlete is registering for from the list; then click Submit. **Note:** If the desired sport is not listed please contact the school.

| Sport Selection                                                                                                    | Why is my sport not showing? | ← Back |   |
|----------------------------------------------------------------------------------------------------|------------------------------|--------|---|
| What academic year will you be registering for?                                                                                                    |                              |        | • |
| (avoire: L) Please selected to sport(s) that you would like to regimer for during the selected academic year. Bespecial Bespecial Bespecial Bespecial |                              |        |   |
| Boys Swimming and Diving       Boys Tennis       Boys Texts and Field       Grifs Swimming and Diving                                                 |                              |        |   |
| Gubma                                                                                                    |                              |        |   |

25. Confirm the athlete, school and sport(s) selections are correct.

.

|   | Confirm Selection                                                                | 2                                                                    |
|---|----------------------------------------------------------------------------------|----------------------------------------------------------------------|
|   | School                                                                           | Reno High School                                                     |
|   | City                                                                             | Reno, NV                                                             |
|   | Athlete                                                                          | Doe, Jane                                                            |
|   | Grade                                                                            | 12                                                                   |
|   | Year                                                                             | 2022-2023                                                            |
|   | Sport(s)                                                                         | Softball                                                             |
|   | Please verify that you have selected                                             | the correct school, athlete, and sport(s).                           |
| Ý | After this point, we will gather the red<br>you will not be able to change these | uirements to complete this registration, and<br>previous selections. |
|   | I have selected the correct<br>information.                                      | Cancel                                                               |

26. Now back at the Registration Checklist. Click on Guardian Info, then Insurance, then Medical Info, to complete each section.

| Registration Checklist                                                                                                    |               |                                |                                            | Go to Started Registrations |
|----------------------------------------------------------------------------------------------------|---------------|--------------------------------|--------------------------------------------|-----------------------------|
| Registration Stated Athlete Methodon                                                                                              | C<br>Pre Reg  | gistration                     | Special Offers                             | Registration Checklist      |
| Click on each box to complete the required tasks<br>Note that this information is unique to the school where you are registrating |               | Registration Summary           |                                            |                             |
|                                                                                                    |               | Status                         | NOT COMPLETE                               |                             |
| U Oposte Guardian Into                                                                                                    | 7             | Actions                        | Print Registration Profile                 |                             |
| Update Insurance                                                                                                    | <i>→</i>      | School                         | Reno High School                           |                             |
| Update Medical Info                                                                                                    | $\rightarrow$ | City                           | Reno, NV                                   |                             |
|                                                                                                    |               | Athlete                        | Doe, Jane                                  |                             |
|                                                                                                    |               | Grade                          | 12                                         |                             |
| Special Offer                                                                                                    |               | Year                           | 2022-2023                                  |                             |
| ♦ CVS<br>minuteclinic                                                                                                    |               | Sport                          | Softball                                   |                             |
| Get your child's sports physical for<br>only 554 when you purchase this<br>custom CVS Minute Clinic voucher-                      |               | Status Key                     |                                            |                             |
| save 20% off full price! Purchase Voucher                                                                                         |               | Task is Complete: All of the t | tasks are complete in the section.         |                             |
| Valid through March 31 2023<br>Non-refundable                                                                                     |               | Task in Progress: The task h   | as been started and a portion is complete. |                             |
|                                                                                                    |               | Task to Complete: The task is  | is not complete or there is an error.      |                             |

Note: Any field with an asterisk (\*) is a required field.

27. Once completed, the Nevada Questionnaire will appear. Click on Nevada Questionnaire.

| Registration Checklist                                                                                                    |                                           |          |                                 |                                           | Go to Started Registrations |
|----------------------------------------------------------------------------------------------------|-------------------------------------------|----------|---------------------------------|-------------------------------------------|-----------------------------|
| Registration Started                                                                                                    | Athlete Information                       | Pre Regi | ]<br>jistration                 | Special Offers                            | Registration Checklist      |
| Click on each box to complete the required to the school with the school with | ulred tasks<br>there you are registering. |          | Registration Summary            |                                           |                             |
| Nevada Questionnaire                                                                                                    | K                                         |          | Status                          | NOT COMPLETE                              |                             |
|                                                                                                    |                                           |          | Actions                         | e Print Registration Profile              |                             |
|                                                                                                    |                                           |          | School                          | Reno High School                          |                             |
|                                                                                                    |                                           |          | City                            | Reno, NV                                  |                             |
|                                                                                                    |                                           |          | Athlete                         | Doe, Jane                                 |                             |
| Special Offer                                                                                                    |                                           |          | Grade                           | 12                                        |                             |
| CVS     minute clinic*                                                                                                    |                                           |          | Year                            | 2022-2023                                 |                             |
| Get your child's sports physical for                                                                                                    |                                           |          | Sport                           | Softball                                  |                             |
| only \$54 when you purchase this<br>custom CVS Minute Clinic voucher-<br>save 20% off full price!<br>Purchase Voucher                                                                                                    |                                           |          | Status Key                      |                                           |                             |
| Valid through March 31, 2023<br>Non-refundable                                                                                                    |                                           |          | Task is Complete: All of the ta | sks are complete in the section.          |                             |
|                                                                                                    |                                           |          | Task in Progress: The task has  | s been started and a portion is complete. |                             |
|                                                                                                    |                                           |          | Task to Complete: The task is   | not complete or there is an error.        |                             |

#### **NIAA Forms**

28. Click on NIAA Tryout Checklist. Both the parent/guardian AND athlete will need to read, agree to and e-sign, all portions of the NIAA Tryout Checklist (including rules, regulations, sportsmanship and concussion information).

| NIAA Forms                                                              | é llex                                                                                                    |  |  |
|-------------------------------------------------------------------------|----------------------------------------------------------------------------------------------------|--|--|
| Select and complete the forms by proceed with the registration process. | Why am I assigned this form?                                                                                                    |  |  |
| NIAA Tryout Checkist                                                    | NIAA Tryout Checklist This form is required by the NIAA for each student. It includes acknowledgements of rules, sportsmanship, and concussion information. |  |  |
| High School Check                                                       | High School Check These questions are mandatory to determine the registration requirements of each student.                                                 |  |  |
|                                                                         | Status Key                                                                                                    |  |  |
|                                                                         | Task is Complete: All of the tasks are complete in the section.                                                                                             |  |  |
|                                                                         | <b>Task in Progress:</b> The task has been started and a portion is complete.                                                                               |  |  |
|                                                                         | Task to Complete: The task is not complete or there is an error.                                                                                            |  |  |

29. Click on High School Check. <u>Read through each statement carefully</u> and select the one that best fit the situation for your athlete.

| NIAA Forms                                                                  | + Back                                                                                                    |  |  |
|-----------------------------------------------------------------------------|----------------------------------------------------------------------------------------------------|--|--|
| Select and complete the forms being spraceed with the registration process. | Why am I assigned this form?                                                                                                    |  |  |
| NIAA Tryout Checklist                                                       | NAA Tryout Checklist This form is required by the NIAA for each student. It includes acknowledgements of rules, sportsmanship, and concussion information. |  |  |
| High School Check                                                           | High School Check These questions are mendatory to determine the registration requirements of each student.                                                |  |  |
|                                                                             | Status Key                                                                                                    |  |  |
|                                                                             | Task is Complete: All of the tasks are complete in the section.                                                                                            |  |  |
|                                                                             | <b>Task in Progress:</b> The task has been started and a portion is complete.                                                                              |  |  |
|                                                                             | Task to Complete: The task is not complete or there is an error.                                                                                           |  |  |

*Note:* Questions will appear one at a time and the answers help the system decide if the student is a transfer or not.

30A. If your athlete is not a transfer, you will click Submit to Continue and confirm submission.

| NIAA Forms                                                                   | e Back                                                                                                    |
|------------------------------------------------------------------------------|----------------------------------------------------------------------------------------------------|
| Sets: and complete the forms below to proceed with the registration process. | Why am I assigned this form?                                                                                                    |
| Kenn Lyne Chrone     Hyp School Check                                        | NAA Tyout Checklist This form in required by the NAM for each audient. This lades actinoveledgements of rules aportamentatio, and concussion information.<br>High School Check These quastions are mandatory to determine the registration requirements of each student. |
| Submit to Continue                                                           | Status Key                                                                                                    |
|                                                                              | Task is Complete: All of the tasks are complete in the section.     Task in Progress: The task has been started and a portion is complete.                                                                                                    |
|                                                                              | Task to Complete: The task is not complete or there is an error.                                                                                                    |

If your athlete is a transfer, more sections will appear that need to be completed.

| NIAA Forms                                                                    | € Bok                                                                                                    | Guardianship Verification -                                                                 |
|-------------------------------------------------------------------------------|----------------------------------------------------------------------------------------------------|---------------------------------------------------------------------------------------------|
|                                                                               |                                                                                                    | Complete information about the                                                              |
| Select and complete the forms below to proceed with the registration process. | Why am Lassigned this form?                                                                                                    | narent/guardian                                                                             |
| NAA Tryout Checklast                                                          | NAA Tyout Checklist This form is required by the NAA for each student. It includes acknowledgements of rules, sportsmanship, and concussion information.                                               | parent/guarulan.                                                                            |
| High School Check                                                             | High School Check These quasitiens are mandatory to determine the registration requirements of each student.                                                                                           |                                                                                             |
| Guardianship Verification                                                     | Guardianship Verification This form will ask about the legal guardian of this annexe.  Residency Verification (3) This form will ask about your residency being in the attendance zone of this school. | Residency Verification -                                                                    |
| Residency Verification (A)                                                    | School Verification (A) This form will ask information about the school you attended previously.                                                                                                    | Residency vernication -                                                                     |
| School Verification (A)                                                       | Transfer Form This information will determine the student's transfer type and the corresponding requirements.                                                                                          | Complete information about the                                                              |
| Transfer Form                                                                 | Proof of Current Address You will need to upload two items proving your current address                                                                                                    | ' residence of the athlete                                                                  |
| Proof of Current Address                                                      | The student's transcript is required to prove academic eligibility.                                                                                                    | residence of the athlete.                                                                   |
| Upload Transcript                                                             | Status Key                                                                                                    |                                                                                             |
| K                                                                             | Task is Complete: All of the tasks are complete in the section.                                                                                                    | School Verification -                                                                       |
|                                                                               | Task in Progress: The number of the started and a portion is complete.                                                                                                    | Complete information about the                                                              |
|                                                                               | Task to Complete: The task is not complete or there is an errot                                                                                                    | complete information about the                                                              |
|                                                                               |                                                                                                    | school the athlete will attend.                                                             |
|                                                                               |                                                                                                    |                                                                                             |
|                                                                               |                                                                                                    |                                                                                             |
|                                                                               |                                                                                                    | Transfer Form -                                                                             |
|                                                                               |                                                                                                    | Complete information to help                                                                |
|                                                                               |                                                                                                    | complete information to help                                                                |
|                                                                               |                                                                                                    | system decided what type of transfer                                                        |
|                                                                               |                                                                                                    | ,<br>,<br>,<br>,<br>,<br>,<br>,<br>,<br>,<br>,<br>,<br>,<br>,<br>,<br>,<br>,<br>,<br>,<br>, |
|                                                                               |                                                                                                    | appear needs to be completed.                                                               |
|                                                                               |                                                                                                    |                                                                                             |
|                                                                               |                                                                                                    | Proof of Current Address -                                                                  |
|                                                                               |                                                                                                    | Inland two (2) proofs of ourrant address                                                    |
|                                                                               |                                                                                                    | pload two (2) proofs of current address.                                                    |
|                                                                               |                                                                                                    |                                                                                             |
| 30B. Once all sections are compl                                              | ete (each will be green),                                                                                                    | Unload Transcript                                                                           |
|                                                                               | · · · · · //                                                                                                    | opioad transcript                                                                           |
| please click Submit to Continue a                                             | and confirm submission.                                                                                                    |                                                                                             |

31. Additional Opportunities. You will be asked if your athlete wants recruiting information from colleges. It is not required to opt into the college recruiting.

| Registration Checklist                                                                                              |                                                                                                    |         |                                                                        |                                            | Go to Started Registrations |
|----------------------------------------------------------------------------------------------------|----------------------------------------------------------------------------------------------------|---------|------------------------------------------------------------------------|--------------------------------------------|-----------------------------|
| Registration Started                                                                                                | The second second secon | Pre Reg | stration                                                               | Special Offers                             | Registration Checklist      |
| Click on each box to complete the requir<br>Note that this information is unique to the school whe                  | ed tasks<br>ere you are registering.                                                                                                    |         | Registration Summary                                                   |                                            |                             |
| Additional Opportunities                                                                                            |                                                                                                    | ÷       | Status                                                                 | TRANSFER PENDING                           |                             |
|                                                                                                    |                                                                                                    |         | Actions                                                                | Print Registration Profile                 |                             |
|                                                                                                    |                                                                                                    |         | School                                                                 | Reno High School                           |                             |
|                                                                                                    |                                                                                                    |         | City                                                                   | Reno, NV                                   |                             |
|                                                                                                    |                                                                                                    |         | Athlete                                                                | Doe, Jane                                  |                             |
| Special Offer                                                                                                    |                                                                                                    |         | Grade                                                                  | 12                                         |                             |
| minute clinic'                                                                                                    |                                                                                                    |         | Year                                                                   | 2022-2023                                  |                             |
| Get your child's sports physical for                                                                                |                                                                                                    |         | Sport                                                                  | Softball                                   |                             |
| only 554 when you purchase this<br>custom CVS Minde Clinic vaucher-<br>save 20% off full price!<br>Purchase Voucher |                                                                                                    |         | Status Key                                                             |                                            |                             |
| Valid Hreugh March 12 2023<br>Kosi-refundable                                                                       |                                                                                                    |         | Task is Complete: All of                                               | f the tasks are complete in the section.   |                             |
|                                                                                                    |                                                                                                    |         | Task in Progress: The task has been started and a portion is complete. |                                            |                             |
|                                                                                                    |                                                                                                    |         | Task to Complete: The                                                  | task is not complete or there is an error. |                             |

32. The final step is the Registration Checklist.

| Registration Checklist                                                                                                    |                     |                                                                                                    | Go to Started Registrations | Electronic Documents –                        |
|----------------------------------------------------------------------------------------------------|---------------------|----------------------------------------------------------------------------------------------------|-----------------------------|-----------------------------------------------|
| Registration Started                                                                                                    | Athlete Information | Pre Registration                                                                                                    | Registration Checklist      | Additional documents                          |
| Click on each box to complete the required tasks<br>Note that this information is unique to the school where you are registering.         |                     | Registration Summary Status TRANSFER PENONG                                                                                            |                             | that need to be read, agreed to and e-signed. |
| Physical Documents                                                                                                    | ÷                   | Actions  Print Registration Profile School Reno High School                                                                            |                             | for the school and/or                         |
| School Fees 0                                                                                                    | ÷                   | City Reno, NV                                                                                                    |                             | district.                                     |
|                                                                                                    |                     | Grade 12                                                                                                    |                             |                                               |
| Special Offer                                                                                                    |                     | Year 2022-2023<br>Sport Softball                                                                                                    |                             | <ul> <li>Physical Documents –</li> </ul>      |
| Get your child's sports physical for<br>only \$54 when you purchase this<br>custom CVS Minute Clinic voucher–<br>save 20% off full priced |                     | Status Key                                                                                                    |                             | Physicals and/or health                       |
| Purchase Voucher<br>Volid through Morch 31 2023<br>Non-refundable                                                                         |                     | Task is Complete: All of the tasks are complete in the section. Task in Progress: The task has been started and a portion is complete. |                             | uploaded here.                                |
|                                                                                                    |                     | Task to Complete: The task is not complete or there is an error.                                                                       |                             |                                               |
|                                                                                                    |                     |                                                                                                    |                             | School Fees –                                 |
|                                                                                                    |                     |                                                                                                    |                             | Pay your athlete fees                         |

Note: Not all schools use this feature to collect fees.

# Once all sections of the Registration Checklist are green, the registration is complete.

## Documents that may/will need to be uploaded:

- Transcript (with most recent semester grades)
   Note: Report cards and print outs cannot be accepted.
- **Proof of Abandonment of Previous Property** (*i.e. proof of sale, ending lease agreement, final/closing utility bill, new voter registration, etc.*)
- **Proof of Current Address** (*i.e. utility bill, ID w/ current address, complete/signed lease agreement, etc.*) *Note:* Copies of envelopes, or the equivalent, cannot be accepted.
- **Proof of Primary Physical Custody** (*i.e. Divorce decree, court order, etc.*)
- **Hardship Documentation** (third party documentation/evidence that supports the hardship claim)

**NOTE:** Aktivate will only upload documents that are a pdf or jpg format. All other file types will upload as blank pages.

## What happens next?

**Step ONE**: The school will review the registration/transfer. It will either be accepted; need more information; OR it will be submitted to the NIAA. If additional information is needed, the school will contact you by email (using the email address used to setup the Aktivate account) or by phone.

**Step TWO**: If the school submits it to the NIAA, it will be reviewed again for completeness. If additional information is needed, you will be contacted by EMAIL only; using the account email address again. Contact your school's athletic director if you have any questions.

Once the transfer is submitted to be reviewed (status "Under Review") it will be reviewed in the order in which it was received (completed. If sent back for more information, they will re-enter the review queue in a new order. It can take up to 10-business days, <u>or longer at the beginning of the seasons</u>, for a decision to be made.